## คู่มือการเข้าระบบ PYU e-Learning และทดลองทำแบบทดสอบในระบบ

 เข้าสู่เวบไซต์ของระบบ PYU e-Learning ได้ที่ <u>https://lms2.payap.ac.th</u> หรือเข้าสู่หน้าหลักของมหาวิทยาลัย พายัพ Click เลือกเมนู "นักศึกษาปัจจุบัน" จากนั้น Click ที่ "E-Learning"

| $\leftarrow$ $\rightarrow$ $\mathrm{G}$ $\stackrel{\mathrm{bttps://w}}{\Rightarrow}$ | www.payap.ac.th/_public/Students.html                                                                                                    | Q 🕼 🖆 健 😩                       |
|--------------------------------------------------------------------------------------|----------------------------------------------------------------------------------------------------|---------------------------------|
| PAYAP 6                                                                              | ผู้สนใจสมัครเรียน > นักศึกษาปัจจุบัน บุค                                                                                                    | ลากร วารสาร มพย. 🛛 👰 สมัครเรียน |
|                                                                                      | <mark>นักศึกษามหาวิทยาลัยพายัพ</mark><br>สามารถติดต่อทำมัตรประจำตัวนักศึกษา<br>แอปพลิเทชัน Payap Wallet<br>ที่สำนักทะเบียนและบริการการศึกษา |                                 |
|                                                                                      | Play Store                                                                                                    | ]                               |
| Office 365<br>Education                                                              | E-Mail Service E-Registrar                                                                                                    | E-Learning                      |
| Academic Ca                                                                          | alendar E-Library IT Proficiency                                                                                                    | Payap Network                   |
| Cooperative                                                                          | PYU International Affairs                                                                                                    | The International College       |

 login เข้าสู่ระบบโดยพิมพ์ username และ password แล้ว Click ปุ่ม "Log in" ซึ่ง username และ password เป็นชุดเดียวกันกับที่ใช้ login Internet ของมหาวิทยาลัย

| PAYAP UNIVERSITY Learnin  | ng Management System                                                                                            |
|---------------------------|----------------------------------------------------------------------------------------------------|
| Login<br>Username / email | Site announcements                                                                                              |
| Password<br><br>Log in    | Welcome to all new LMS<br>by LMS Master - Saturday, 2 May 2020, 7:44 PM<br>Welcome to all new LMS (Moodle 3.8). |
|                           | ← → C https://ms2payapacth/login_ & か @ @                                                                       |
|                           | C Remember username                                                                                             |

3. เมื่อ login เข้าสู่ระบบแล้ว จะเข้าสู่หน้า Home กรณีนักศึกษาที่เข้าระบบครั้งแรกจะต้องทำการ update ข้อมูล ส่วนตัวก่อน โดยให้เพิ่มข้อมูลในส่วน Email address และ City/town ของนักศึกษา ตัวอย่างดังภาพ

| ▼ General                    |                                                                                           |
|------------------------------|-------------------------------------------------------------------------------------------|
| First name                   | Student First name                                                                        |
| Surname                      | Student Surname                                                                           |
| Email address                | ให้เพิ่ม email payap ของนักศึกษาในช่องนี้<br>รหัสนักศึกษา@payap.ac.th                     |
| 2 Email display              | Hide my email address from non-privileged users                                           |
| 2 City/town                  | Chiangmai                                                                                 |
| Select a country             | Thailand \$                                                                               |
| Timezone                     | Asia/Bangkok                                                                              |
| ✓ User picture               |                                                                                           |
| Current picture              | None                                                                                      |
|                              | A profile picture can only be added once all required profile information has been saved. |
| Additional names             |                                                                                           |
| ▶ Interests                  |                                                                                           |
| <ul> <li>Optional</li> </ul> |                                                                                           |
| 3                            | Update profile Cancel                                                                     |

 มื่อกดปุ่ม Update profile แล้ว ระบบจะทำการส่ง email ไปยัง email payap ของนักศึกษาเพื่อให้นักศึกษายืนยัน ข้อมูล email ว่าถูกต้องหรือไม่ โดยจะมีข้อความแจ้งให้ดังภาพ ให้นักศึกษากดปุ่ม Continue

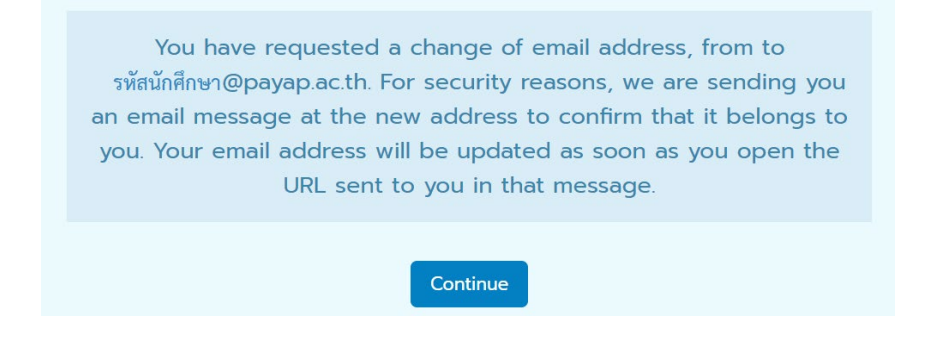

5. ให้นักศึกษาเข้าดูที่ email payap จะพบ email ที่ได้รับจากระบบ e-Learning ให้เปิดอ่าน email และ click link ใน email เพื่อยืนยันข้อมูล

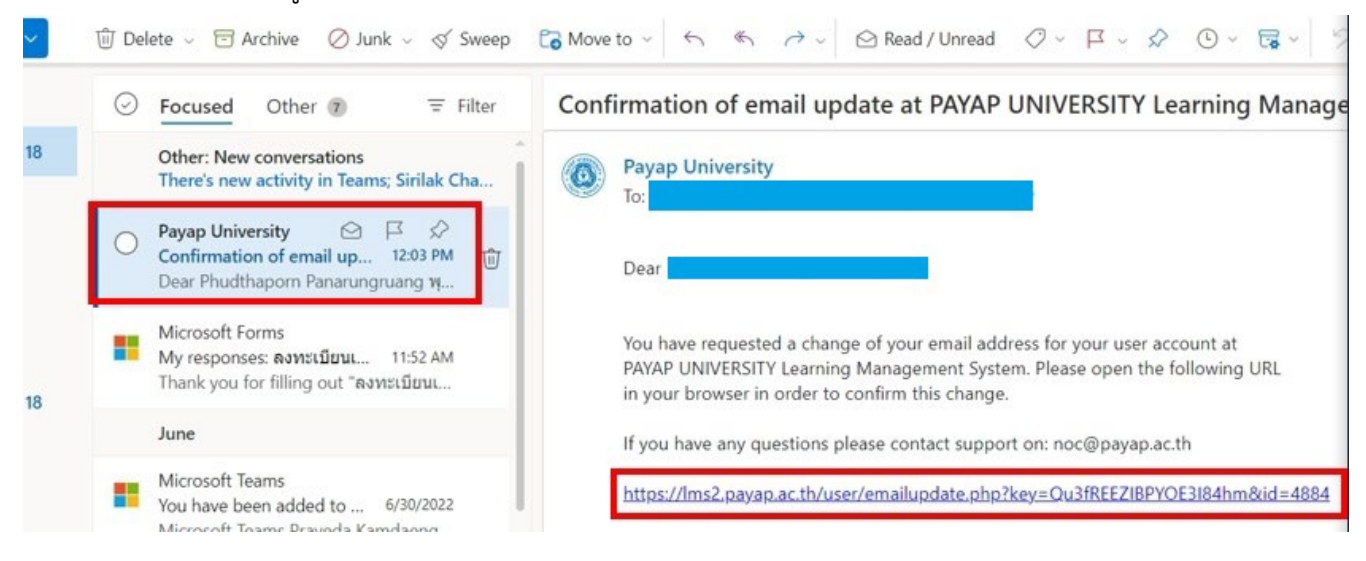

- 6. เมื่อ click link ใน email ระบบจะเปิดหน้า Update profile ใน e-Learning ให้นักศึกษากดปุ่ม Update profile ด้านล่างอีกครั้ง จากนั้นกดปุ่ม Home
- กรณีที่เคย Enroll เข้าสู่รายวิชาใดแล้ว เมื่อ login เข้าสู่ระบบครั้งต่อไปจะปรากฏรายวิชานั้นในส่วนของ "My courses" หรือ ถ้ามีชื่อเข้าอบรม IT ก็จะปรากฏชื่อคอร์สอบรมให้ที่ส่วนนี้ สามารถ Click ที่ชื่อรายวิชา/คอร์สที่ ต้องการได้เลย เพื่อเข้าสู่หน้าเนื้อหา

| PAYAP UNIVERSITY Learning                                     | Management System Se                                                 | arch Courses |
|---------------------------------------------------------------|----------------------------------------------------------------------|--------------|
|                                                               |                                                                      |              |
| 脊 Home 🚯 Dashboard 💼 My                                       | Courses 🔻                                                            |              |
| A Navigation                                                  |                                                                      |              |
| 6 Home                                                        | Search Courses Go                                                    |              |
| Dashboard     PAYAP UNIVERSITY Learning     Management System | My courses                                                           |              |
| <ul> <li>Management system</li> <li>My courses</li> </ul>     | กดลองเข้าระบบ e-Learning เพื่อทำแบบกดสอบ                             |              |
| > Office of information<br>technology and educational i_      | Enrolment Key คือ Pyu-2021Note: อักษรตัวพิมพ์เล็ก พิมพ์ใหญ่มีผลด้วย  |              |
| > คณะบัญชี เศรษฐศาสตร์ และการ                                 | Course >                                                             |              |
| iðu (Faculty of Accoun<br>> Courses                           | AC319 การบัญชีเพื่อการจัดการ                                         |              |
| Honline users                                                 | AC319 การบัญชีเพื่อการจัดการค่ำอธิบายรายวิชา:วัตถุประสงค์และขอบเขตขอ |              |
| 2 online users (last 5 minutes)                               | Course >                                                             |              |
| ITPro02 ITPro02 ITPro02     ITPro02                           | All courses                                                          |              |
| Sirinna Sirinaphaphant ศิรินณา<br>ศิรินภาพันธ์                | Course categories                                                    |              |
|                                                               | ◄ Graduate School (บัณฑิตวิทยาลัย)                                   |              |
|                                                               | ▶Educational Administration (สาขาวิชาการบริหาร                       | รการศึกษา)   |

 แต่ถ้ายังไม่เคยมีรายชื่อในรายวิชาใดมาก่อน หากต้องการค้นหารายวิชา ในหน้า Home จะมี Course categories อยู่ ด้านขวามือ ให้นักศึกษาเลือกคณะ และสาขาวิชา ที่ต้องการ หรือ ค้นหารายวิชาที่ต้องการในช่อง Search Courses ให้นักศึกษาทดลองพิมพ์คำว่า "e-Learning" แล้ว Click ปุ่ม Go

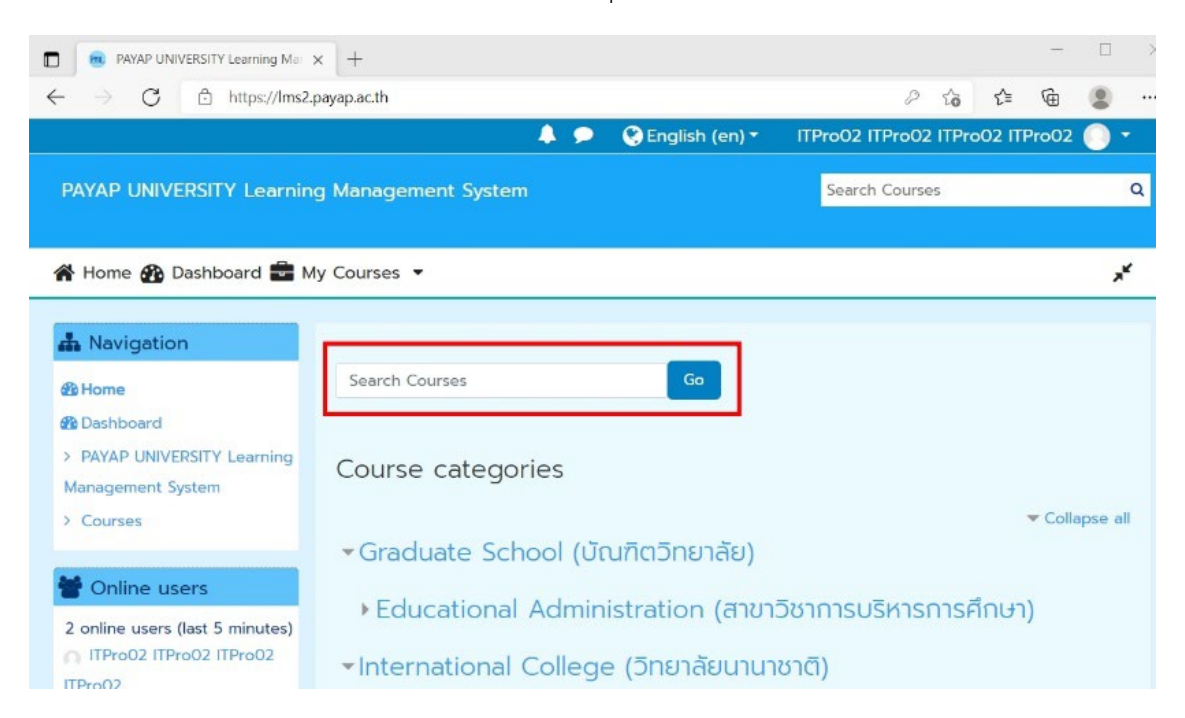

9. ระบบจะค้นหารายวิชาที่มีคำนั้น ๆ ระบุอยู่ในชื่อของรายวิชา หากพบจะแสดงให้ดังภาพ

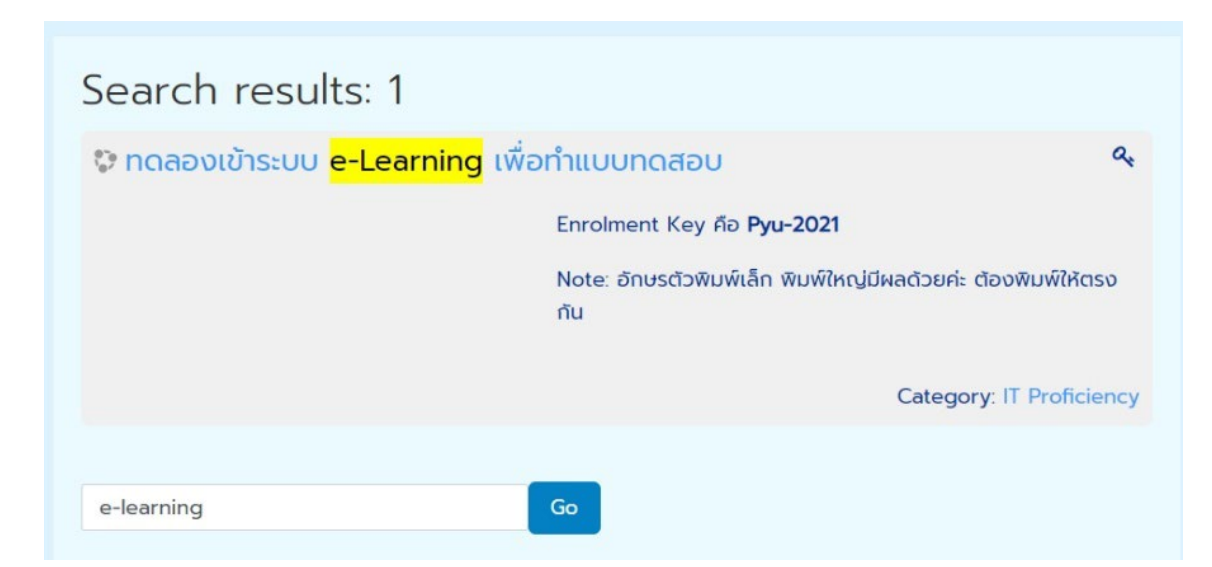

10. ตัวอย่างในภาพนักศึกษาจะพบ 1 รายวิชา ชื่อว่า "ทดลองเข้าระบบ e-Learning เพื่อทำแบบทดสอบ" ให้นักศึกษา Click ที่ชื่อรายวิชาเพื่อเข้าสู่หน้าของรายวิชานั้น ๆ หากรายวิชานั้นมีการกำหนดว่าอนุญาตเฉพาะนักศึกษาที่มีรหัส เท่านั้น จะมีสัญลักษณ์รูปกุญแจอยู่ด้านขวาของชื่อรายวิชา เมื่อ Click เข้าสู่รายวิชาแล้ว จะปรากฏหน้าจอให้ ้นักศึกษาใส่ Enrolment Key ซึ่งนักศึกษาจะได้รับจากอาจารย์ผู้สอน ให้นักศึกษาใส่ Enrolment Key แล้วกดแป้น Enter หรือ ปุ่ม Enroll me ในที่นี้ให้นักศึกษาทดลองใส่ Enrolment Key ตามที่แจ้งในภาพ คือ **Pyu-2021** 

| Enrolment options          |                                                                 |
|----------------------------|-----------------------------------------------------------------|
| 💝 ทดลองเข้าระบบ e-Learning | เพื่อทำแบบทดสอบ 🔍                                               |
|                            | Enrolment Key คือ <b>Pyu-2021</b>                               |
|                            | Note: อักษรตัวพิมพ์เล็ก พิมพ์ใหญ่มีผลด้วยค่ะ ต้องพิมพ์ให้ตรงกัน |
| ✓ Self Enrolment           |                                                                 |
| Enrolment key              |                                                                 |
| Enrol                      | me                                                              |

11. เมื่อนักศึกษา Click ปุ่ม Enroll me แล้วรอสักครู่ จะเข้าสู่หน้า Course Content ของรายวิชา ซึ่งนักศึกษาจะพบข้อความ ประกาศ ไฟล์เอกสารประกอบสอนที่อาจารย์ได้ upload ไว้ หรือ ส่วนของการส่งงาน รวมทั้งแบบทดสอบต่าง ๆ

## การส่งไฟล์งาน

 การส่งไฟล์งาน ให้นักศึกษา Click ที่หัวข้อที่ส่งไฟล์งานนั้น ๆ ทั้งนี้ขึ้นกับว่าอาจารย์จะตั้งชื่อว่าอย่างไร ในตัวอย่างนี้ให้ นักศึกษา Click ที่ "ทดลองส่งไฟล์งาน" จะปรากฏหน้าจอ "Submission status" จากนั้นให้ click ปุ่ม Add submission เพื่อทำการส่งงาน

|                       | 🖕 > My courses<br>ทดลองเข้าระบบ e-Le | > สำนักเทคโนโลยีสารสนเทศ (Office of Information Tech > IT Proficiency ><br>arning เพื่อทำแบบทดสอบ > ด้วอย่างการส่งไฟล์งาน > ทดลองส่งไฟล์งาน |  |
|-----------------------|--------------------------------------|----------------------------------------------------------------------------------------------------|--|
|                       | ทดลองส่งไฟล์งาน                      |                                                                                                    |  |
|                       | Submission                           | status                                                                                                    |  |
| ตัวอย่างการส่งไฟล์งาน | Submission status                    | No attempt                                                                                                    |  |
|                       | Grading status                       | Not graded                                                                                                    |  |
|                       | Last modified                        | -                                                                                                    |  |
| เอ กดลองสงไฟลงาน      | Submission comments                  | <ul> <li>Comments (၇)</li> <li>click ນາມ Add submission ເพื่อสาขวาม</li> </ul>                                                              |  |
| 1 Not Submitted       |                                      | Add submission                                                                                                    |  |

 การส่งงานอาจารย์จะกำหนดขนาดของไฟล์ ชนิดของไฟล์ที่จะส่ง และจำนวนไฟล์ที่สามารถส่งได้ นักศึกษาควรตรวจสอบขนาด และชนิดของไฟล์ให้เรียบร้อยก่อนส่งงาน จากนั้นใช้วิธี Click mouse เลือกไฟล์ที่ต้องการส่งมาวางไว้ในบริเวณกรอบ สี่เหลี่ยมที่มีลูกศรตรงกลางจอได้เลย ดังภาพถัดไป

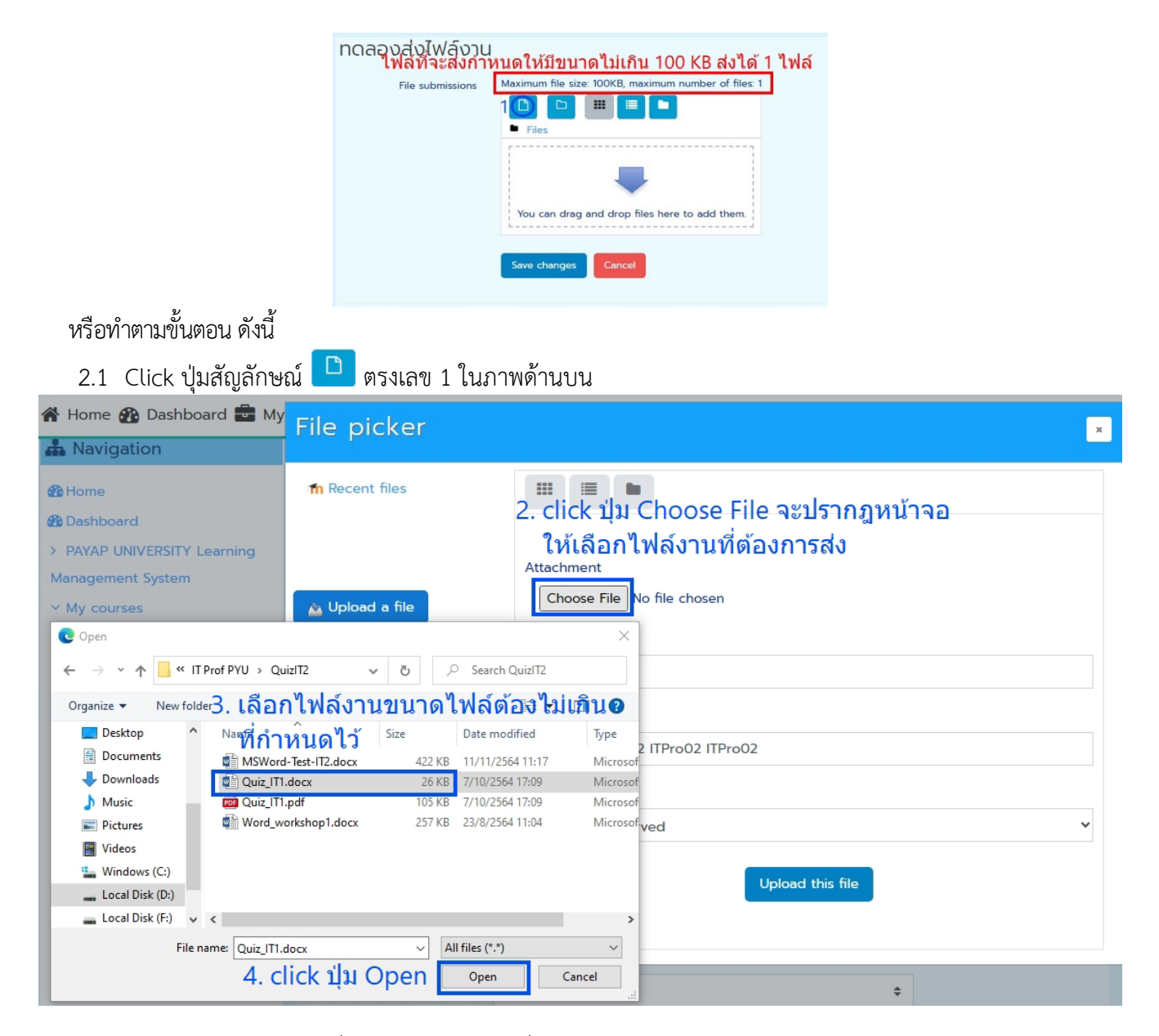

- 2.2 Click ปุ่ม Choose File เพื่อเลือกไฟล์งานจากเครื่อง
- 2.3 เลือกไฟล์งานที่ต้องการจะส่ง
- 2.4 Click ปุ่ม Open
- 2.5 ชื่อไฟล์ที่เลือกจะปรากฏขึ้นบริเวณด้านหลังปุ่ม Choose File แต่หากไฟล์ไม่ถูกต้อง หรือต้องการเปลี่ยนให้ click ที่ปุ่ม Choose File และเลือกไฟล์ใหม่อีกครั้ง
- 2.6 ถ้าถูกต้องให้ click ปุ่ม Upload this file

| Attachment<br>Choose File Quiz_IT1.docx                                   | ทดลองส่งไฟล์งาน                                                       |
|---------------------------------------------------------------------------|-----------------------------------------------------------------------|
| save as 5. ตรวจสอบว่าชื่อไฟล์ที่จะส่งถูกต้องหรือไม่                       | File submissions Maximum file size: 100KB, maximum number of files: 1 |
| ถ้าไม่ถูกต้องให้ click ปุ่ม Choose File                                   |                                                                       |
| <sub>Author</sub> เพื่อเลือกไฟล์ใหม่อีกครั้ง                              | ไฟลี่ง้านที่ต้องการส่ง                                                |
| ITPro02 ITPro02 ITPro02 ITPro02                                           |                                                                       |
| Choose license                                                            |                                                                       |
| All rights reserved<br>6. หากไฟล์ถกต้องแล้วให้ click ป่ม Upload this file | Quiz_IT1.docx                                                         |
| Upload this file                                                          | 7. click 빅和 Save changes<br>Save changes Cancel                       |

- 2.7 ไฟล์ที่ Upload จะปรากฏในกรอบไฟล์ที่ต้องการส่ง ให้ click ปุ่ม Save changes แล้วรอจนกว่าหน้าจอ Submission status จะปรากฏ กรณีที่ไฟล์มีขนาดใหญ่อาจต้องใช้เวลาในการรอสักครู่
- เมื่อส่งไฟล์แล้วสถานะของการส่งไฟล์ Submission status จะเป็นข้อความในพื้นสีเขียวว่า Submitted for grading และจะมี ชื่อไฟล์งานที่ส่งอยู่แสดงในส่วน File submissions ดังภาพ

| ทดลองส่งไฟล์งาน        |                                                |  |  |  |
|------------------------|------------------------------------------------|--|--|--|
| Submission status      |                                                |  |  |  |
| Submission status      | Submitted for grading                          |  |  |  |
| Grading status         | Not graded                                     |  |  |  |
| Last modified          | Friday, 23 June 2023, 11:11 AM                 |  |  |  |
| File submissions       | Quiz_IT1.docx 23 June 2023, 11:11 AM           |  |  |  |
| Submission<br>comments | Comments (0)                                   |  |  |  |
|                        | Edit submission Remove submission              |  |  |  |
|                        | You can still make changes to your submission. |  |  |  |

- 4. กรณีที่ต้องการลบไฟล์ที่ส่งไปแล้วเพื่อเปลี่ยนไฟล์ใหม่ สามารถทำได้ 2 วิธี คือ
  - 4.1 Click ปุ่ม Remove submission เพื่อลบไฟล์เดิมออกก่อน โดยระบบจะมีหน้าจอเพื่อให้ยืนยันการลบไฟล์ ถ้ามั่นใจว่า ต้องการลบให้ click ปุ่ม Continue จากนั้นให้ click ปุ่ม Edit submission เพื่อ upload file ใหม่

|                                                         | <sup>1</sup> -quiz อเพลงาน                                                                                                    |
|---------------------------------------------------------|----------------------------------------------------------------------------------------------------|
|                                                         | Submission status                                                                                                    |
| Confirm                                                 | Submission status Submitted for grading                                                                                                |
|                                                         | Grading status Not graded                                                                                                    |
| Are you sure you want to remove the submission<br>data? | Last modified Friday, 23 June 2023, 11:11 AM                                                                                           |
| หากมั่นใจว่าจะลบไฟล์ให้ click ปุ่ม Continue             | <sub>submission</sub> ชื่อไฟลีงานที่ส่งไว้จะหายไปไห้ click ปุ่ม<br><sup>comments</sup> Edit sน่อที่ที่เร็ร์เoที เพื่อสงงานใหม่อีกครั้ง |
| Continue                                                | Edit submission Remove submission                                                                                                    |

## 4.2 การ click ปุ่ม Edit submission จะกลับเข้าไปที่หน้าจอการส่งไฟล์

| Submission                               | status                                                                             | งไฟล์งาน                                                              |
|------------------------------------------|------------------------------------------------------------------------------------|-----------------------------------------------------------------------|
| Submission status                        | Submitted for grading                                                              | File submissions Maximum file size: 100KB, maximum number of files: 1 |
| Grading status                           | Not graded                                                                         |                                                                       |
| Last modified                            | Friday, 23 June 2023, 11:20 AM                                                     | click ทีไฟลึงาีนีทีส่งเพื่อทำการลบไฟล์ก่อน-                           |
| File submissions                         | Quiz_IT1.docx 23 June 2023, 11:20 AM                                               | แลวจึง up oar เพลงานใหม่ที่ต่องการ                                    |
| Submission<br>comments<br>การ click ปุ่ม | ) <sub>Comments (0)</sub><br>J Edi <u>t</u> submission เพื่อแก้ไขไฟล์งานที่ส่งแล้ว | Quiz_IT1.docx                                                         |
|                                          | Edit submission Remove submission                                                  | Save changes Cancel                                                   |
|                                          | You can still make changes to your submission.                                     |                                                                       |

ให้ click ไฟล์งานเดิมที่ต้องการลบ จะปรากฏหน้าจอ Edit รายละเอียดของไฟล์นั้น ๆ แสดงขึ้นมา หากต้องการ บันทึกไฟล์เก่าเก็บไว้ก่อนสามารถเลือก Click ปุ่ม Download ก่อน จากนั้นค่อยทำการลบไฟล์โดยเลือก Click ปุ่ม Delete แล้ว Click ปุ่ม Update

| Edit Quiz      | LIT1.docx                                                                             | ×       |
|----------------|---------------------------------------------------------------------------------------|---------|
| Download       | Delete                                                                                |         |
| . Name         | Quiz_IT1.docx                                                                         |         |
| Author         | ITPro02 ITPro02 ITPro02                                                               | ITPro02 |
| Choose license | All rights reserved                                                                   | ~       |
| Path           | /                                                                                     | ~       |
|                | Update                                                                                | Cancel  |
|                |                                                                                       |         |
| (NAZ)          | Last modified 23 June 2023, 12:06 PM<br>Created 23 June 2023, 12:06 PM<br>Size 25.3KB |         |
|                | SEC 255KB                                                                             |         |

 5. click ปุ่ม OK เพื่อยืนยันการลบไฟล์ จะกลับมายังหน้าจอการส่งไฟล์อีกครั้ง จากนั้นทำการส่งไฟล์ใหม่ โดยทำตามขั้นตอนในข้อ 2 ซ้ำอีกครั้ง

## การทำข้อสอบหรือแบบทดสอบในระบบ

1. การทำข้อสอบ ให้นักศึกษา Click ที่หัวข้อ ทดลองทำข้อสอบในระบบ e-Learning ซึ่งจะมีตัวอย่างข้อสอบแบบต่าง ๆ

|                                           |                                         |                   | 😌 English (en) *       | ITPro02 ITPro02 ITPro02 ITPro02              | 0 - |
|-------------------------------------------|-----------------------------------------|-------------------|------------------------|----------------------------------------------|-----|
| ทดสองเข้าระบบ e-Lear                      |                                         |                   |                        | Search Courses                               |     |
| 🐐 Home 🏤 Dashboard 🚔 My C                 | Courses 🔻 🛔 This course 💌               |                   |                        | 0                                            | - * |
| My courses > Office of information        | ation technology and educational i.     | > IT Proficie     | ncy > ทดลองเข้าระบบ ด  | -Learning เพื่อกำแบบกดสอบ                    |     |
| A Navigation                              | _                                       |                   |                        |                                              |     |
| @ Home                                    | Course Content                          | Tab 1             |                        |                                              |     |
| @ Deshboard                               |                                         |                   |                        |                                              |     |
| > PAYAP UNIVERSITY Learning               |                                         |                   |                        |                                              |     |
| Management System                         | Your progress                           |                   |                        |                                              |     |
| ✓ My courses                              | Announcements                           |                   |                        |                                              |     |
| <ul> <li>Office of information</li> </ul> | ขอให้นักศึกษาทดลองทำแบบท                | ดสอบ ซึ่งอะมีต้   | วอย่างของข้อสอบแบบต่าง | ง ๆ ให้ได้ทดลองทำ นักคึกษาสามารถเข้าทำได้ไม่ |     |
| technology and educational i              | จำกัดจำนวนครั้ง                         |                   |                        |                                              |     |
| ~ IT Proficiency                          | แต่หากเป็นข้อสอบจริง จะสามา             | ารถเข้าทำได้ครั้ง | เดียว                  |                                              |     |
| > กดลองเข้าระบบ e-                        |                                         |                   |                        |                                              |     |
| Learning เพื่อทำแบบทดสอบ                  | Topic 1                                 |                   |                        |                                              |     |
| > Participants                            | 100000000000000000000000000000000000000 |                   |                        |                                              |     |
| Badges                                    | (b) คู่มือการเข้าสู่ระบบ e-Lear         | ming              |                        |                                              |     |
| III Grades                                | 000000000000000000000000000000000000000 |                   |                        |                                              |     |
| > General                                 | ทดสองการทาขอสอบ                         |                   |                        |                                              |     |
| > Topic 1                                 |                                         |                   |                        |                                              |     |
| > ทดลองการทำป้อสอบ                        | เลืองกางอลอบเนระบบ                      | e-Learning        |                        |                                              |     |
| > Торкс 3                                 | ✓ Attempted 8 August 2                  | 021               |                        |                                              |     |
| > Tonic 4                                 |                                         |                   |                        |                                              |     |

 เมื่อเข้าสู่แบบทดสอบแล้ว จะมีคำอธิบาย หรือรายละเอียดเกี่ยวกับข้อสอบให้นักศึกษาได้อ่านทำความเข้าใจก่อนเข้า ทำข้อสอบ เช่น ข้อสอบนี้มีเวลากำหนดไว้ 20 นาที หากหมดเวลาสอบแล้วนักศึกษายังทำไม่ครบหรือยังไม่ได้กดส่ง ข้อสอบระบบจะทำการส่งข้อสอบให้นักศึกษาอัตโนมัติ เมื่อนักศึกษาอ่านทำความเข้าใจแล้ว พร้อมที่จะทำข้อสอบให้ นักศึกษา Click ที่ "Attempts quiz now" เพื่อเข้าทำข้อสอบ

| ทดส     | ลองทำข้อสอบในระบบ e-Learning               |
|---------|--------------------------------------------|
| ตัวอย่า | งข้อสอบหลายแบบ มีเวลา 20 นาทีในการทำข้อสอบ |
|         | Time limit: 20 mins                        |
|         | Grading method: Highest grade              |
|         | Attempt quiz now                           |
| «       | PREVIOUS ACTIVITY<br>Announcements         |
|         | Jump to 🗢                                  |

 เมื่อ Click "Attempt quiz now" แล้วจะปรากฎหน้าต่างเพื่อแจ้งเวลาในการทำข้อสอบให้ทราบ โดยเวลาจะเริ่มนับ ถอยหลังตั้งแต่เมื่อท่านกดเข้าสู่การสอบ เมื่อท่านพร้อมแล้วให้กดที่ปุ่ม "Start attempt"

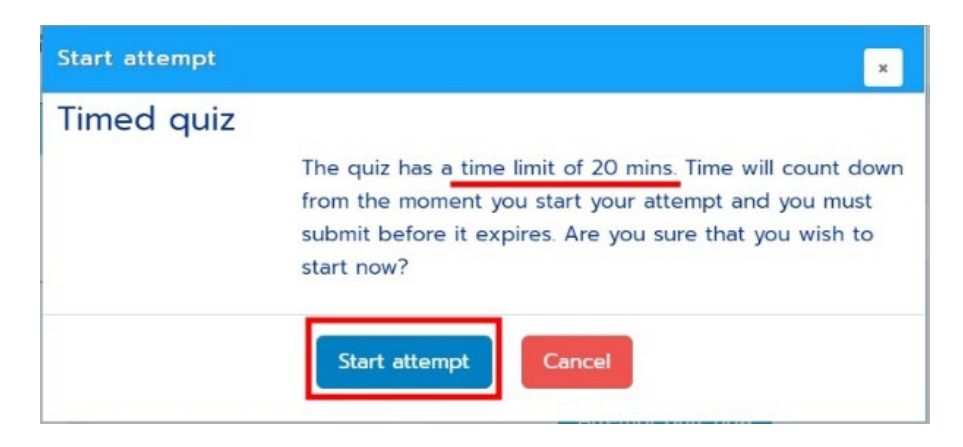

- 4. เมื่อท่านเข้าสู่การทำข้อสอบ รายละเอียดของหน้าจอมีดังนี้
  - 4.1 ด้านซ้ายมือจะมีกรอบ "Quiz navigation"
    - 4.1.1 แสดงจำนวนข้อสอบทั้งหมดเป็นเลขข้อ แต่ละข้อจะแสดงสถานะของการทำข้อสอบ โดย ข้อใดที่ทำแล้ว จะแรเงาเป็นสีเทาใต้ตัวเลขข้อนั้น ๆ ข้อใดที่ยังไม่ได้ทำจะเป็นสีขาว
    - 4.1.2 คำว่า "Finish attempt..." สำหรับส่งข้อสอบ จะ Click ที่นี่เมื่อท่านทำข้อสอบครบแล้ว
    - 4.1.3 คำว่า "Time left" จะแสดงเวลาที่เหลือสำหรับการทำข้อสอบ ซึ่งเวลาจะนับถอยหลัง
  - 4.2 ตรงกลางจอภาพ จะเป็นข้อสอบที่ต้องทำ ระบุเลขข้อ คำถาม และตัวเลือกคำตอบ หรือช่องสำหรับพิมพ์ตอบ
  - 4.3 ใต้ข้อสอบแต่ละข้อจะมีปุ่ม "Previous page" และ ปุ่ม "Next page" สำหรับเลื่อนข้อสอบไปยังข้อก่อนหน้า หรือ ข้อถัดไป

| ทดลองเข้าระบบ e-Lear                                                                                                    |                                                                                 |                                                            | Search Courses | ٩         |
|----------------------------------------------------------------------------------------------------|---------------------------------------------------------------------------------|------------------------------------------------------------|----------------|-----------|
| Cuiz navigation  Cuiz avigation  Cuiz avigati | Question 2<br>Not yet<br>answered<br>Marked out of<br>100<br>P Flag<br>question | ประเทศไทยมี 66 จังหวัด<br>Select one:<br>O True<br>® False |                | Next page |

5. เมื่อทำข้อสอบครบทุกข้อ และตรวจทานเรียบร้อยแล้วต้องการส่งข้อสอบให้ Click ที่ คำว่า "Finish attempt..." เมื่อ Click แล้วจะปรากฎหน้าจอเพื่อให้กดยืนยันการส่งข้อสอบอีกครั้ง โดยให้ Click ปุ่ม "Submit all and finish" แต่ ถ้าไม่มั่นใจต้องการกลับเข้าไปตรวจทานหรือแก้ไขคำตอบให้ Click ปุ่ม "Return to attempt" หรือ Click ที่เลข ข้อในกรอบของ Quiz navigation เพื่อกลับไปข้อคำถามนั้น ๆ

| Quiz navigation  | ทดลองทำข้อส<br>Summary of at | อบในระบบ e-Learning<br>ttempt                                    |                                        |
|------------------|------------------------------|------------------------------------------------------------------|----------------------------------------|
| 7 8 9 10         | Question                     | Status                                                           |                                        |
| Finish attempt _ | 1                            | Answer soved                                                     |                                        |
|                  | 2                            | Answer saved                                                     |                                        |
|                  | 3                            | Not yet answered                                                 |                                        |
|                  | 4                            | Not yet answered                                                 | Confirmation                           |
|                  | 5                            | Not yet answered                                                 | Commination                            |
|                  | 6                            | Not yet answered                                                 |                                        |
|                  | 7                            | Not yet answered                                                 |                                        |
|                  | 8                            | Not yet answered                                                 | Once you submit, you will no longer be |
|                  | 9                            | Not yet answered                                                 | able to change your answers for this   |
|                  | 10                           | Not yet answered                                                 | attempt                                |
|                  |                              | Return to attempt                                                | attempt                                |
|                  |                              | Time left 0:13:30                                                | Submit all and finish Cancel           |
|                  | т                            | his ettempt must be submitted by Sunday, 8 August 2021, 2:01 AM. |                                        |

6. เมื่อส่งข้อสอบเรียบร้อยแล้ว หากต้องการออกจากระบบให้ท่าน Click ที่บริเวณรูปด้านหลังชื่อของท่านที่มุมบนขวามือ และเลือกเมนู Log out เพื่อออกจากระบบ

|           |                          |                | 😍 English (en) 🔻     | ITPro02 ITPro02 ITP       | ro02 ITPro02 🕥                                                        |
|-----------|--------------------------|----------------|----------------------|---------------------------|-----------------------------------------------------------------------|
|           |                          |                |                      | Search Courses            | Dashboard View profile                                                |
| rd 💼 My C | ourses • A This course • | i > IT Profici | ency > กดลองเข้าระบบ | e-Learning เพื่อทำแบบกดสะ | <ul> <li>Edit profile</li> <li>Grades</li> <li>Preferences</li> </ul> |
|           | Course Content           | Tab 1          |                      |                           | 🛗 Calendar<br>🕞 Log out                                               |
| arning    |                          |                |                      |                           |                                                                       |